#### OP Apply and Scan Wristband

- Scan wristband to add a patient
  - Adding patients by tapping NEW increases the risk of a duplicate
- Patient is automatically added to incident in Incident View
- OP Set Method of Arrival
- **O3** Set Triage Condition (Color)

### Add Patient Demographics

- Scan driver's license (DL), or enter manually
- Rapid: Unknown name, estimated Age, Gender

#### 05 Activate Patient

#### Triage Section not visible?

- You are in Patient View (all patients)
- Tap 09 Add, then Triage / Incident
  - Select Incident and Condition

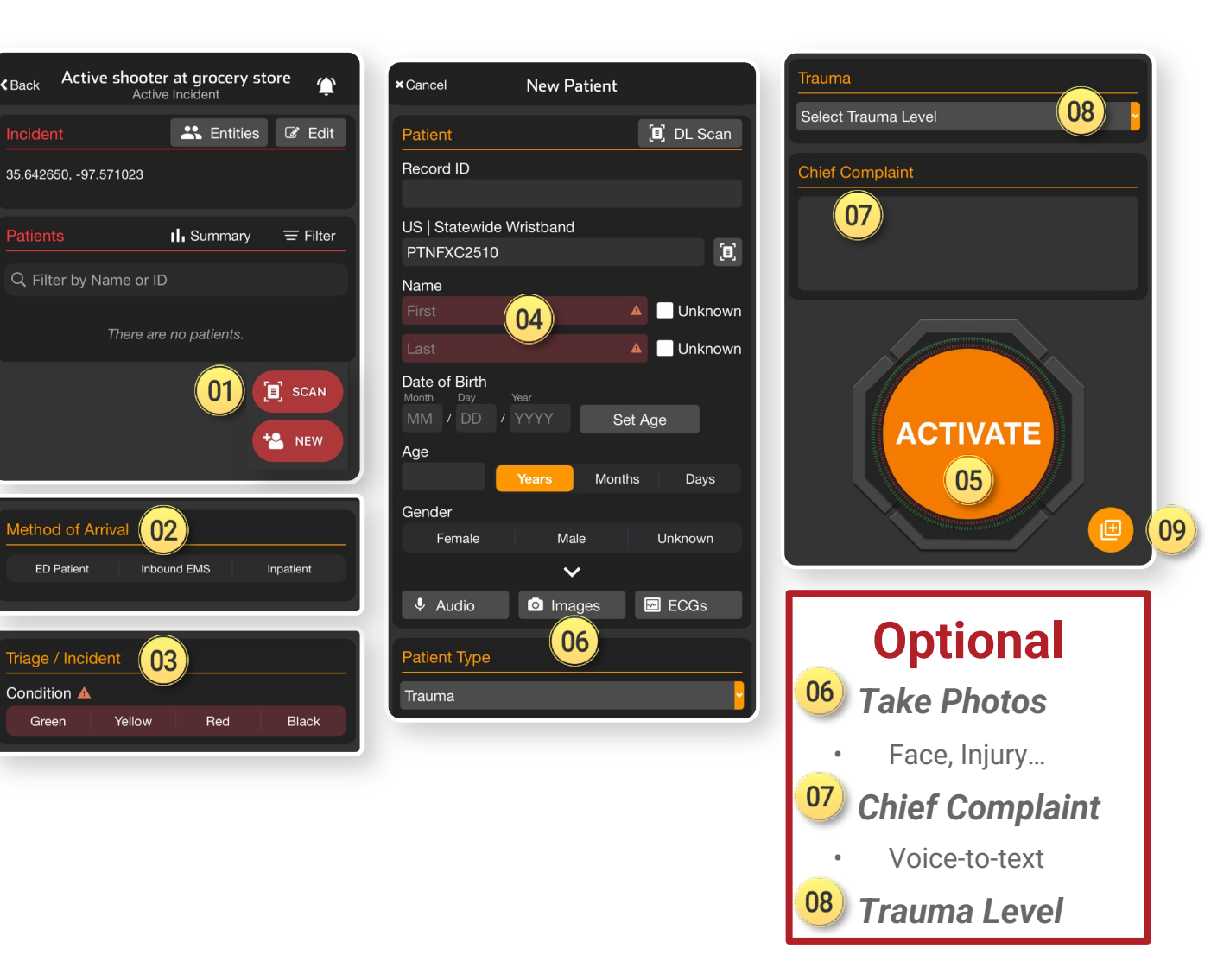

🛞 pulsara°

© 2024 Pulsara. Confidential and proprietary. For information and training purposes only. Unauthorized use or distribution is prohibited

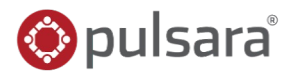

#### **Incident View**

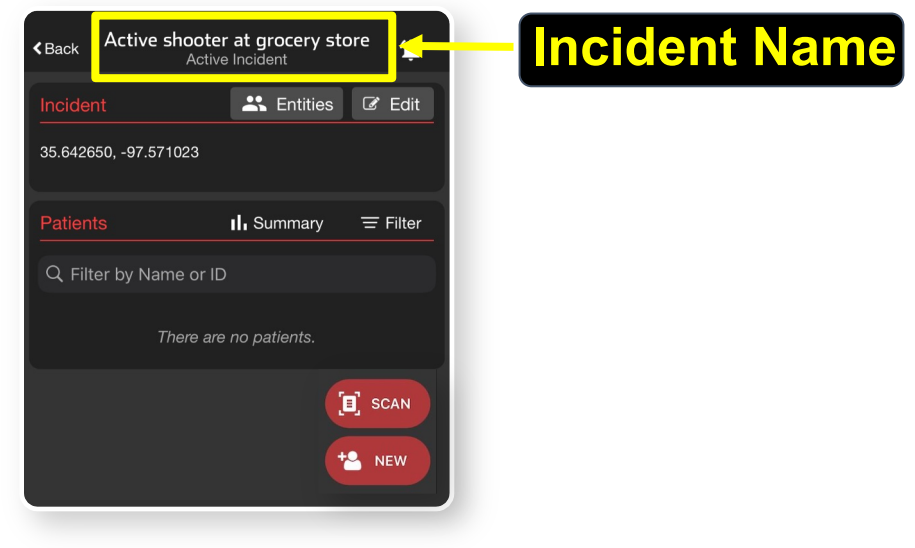

© 2024 Pulsara. Confidential and proprietary. For information and training purposes only. Unauthorized use or distribution is prohibited

#### 01) Apply and Scan Wristband

- Scan wristband to add a patient
  - Adding patients by tapping *NEW* increases the risk of a duplicate
- Patient is automatically added to incident in Incident View

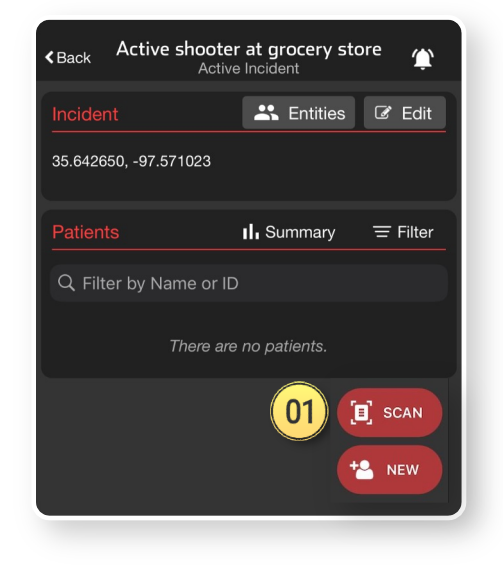

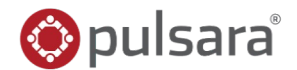

#### 01) Apply and Scan Wristband

- Scan wristband to add a patient
  - Adding patients by tapping *NEW* increases the risk of a duplicate
- Patient is automatically added to incident in Incident View
- <sup>02</sup> Set Method of Arrival

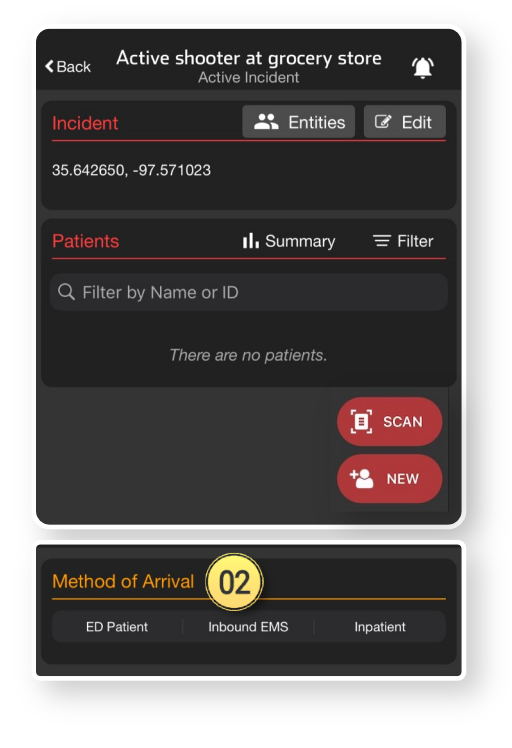

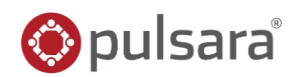

#### **01)** Apply and Scan Wristband

- Scan wristband to add a patient
  - Adding patients by tapping *NEW* increases the risk of a duplicate
- Patient is automatically added to incident in Incident View
- <sup>02)</sup> Set Method of Arrival
- **03) Set Triage Condition** (Color)

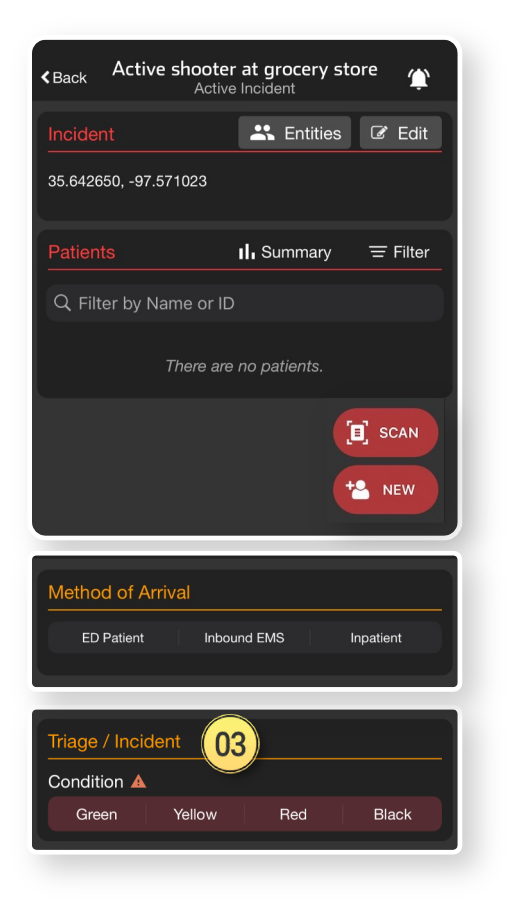

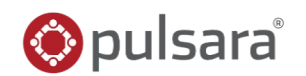

#### OP Apply and Scan Wristband

- Scan wristband to add a patient
  - Adding patients by tapping *NEW* increases the risk of a duplicate
- Patient is automatically added to incident in Incident View
- OP Set Method of Arrival
- **O3** Set Triage Condition (Color)

### **Add Patient Demographics**

- Scan driver's license (DL), or enter manually
- Rapid: Unknown name, estimated Age, Gender

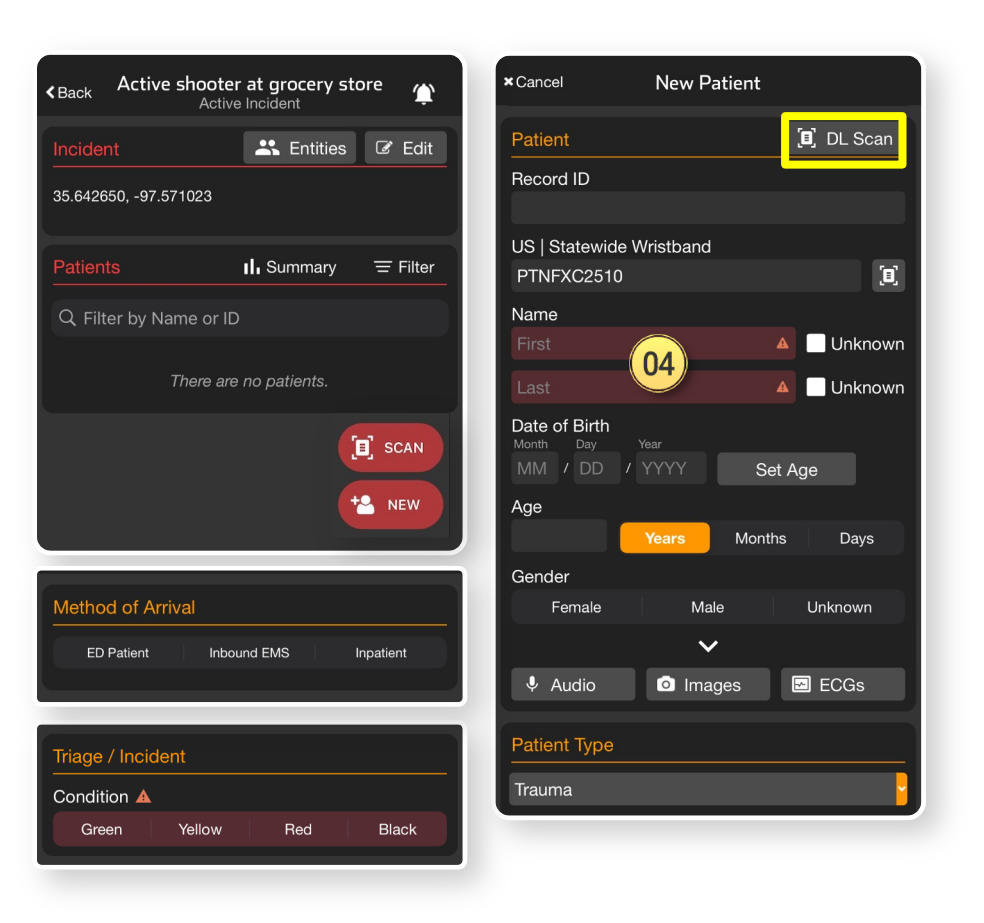

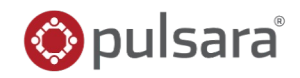

#### OP Apply and Scan Wristband

- Scan wristband to add a patient
  - Adding patients by tapping *NEW* increases the risk of a duplicate
- Patient is automatically added to incident in Incident View
- OP Set Method of Arrival
- **O3** Set Triage Condition (Color)

#### **Add Patient Demographics**

- Scan driver's license (DL), or enter manually
- Rapid: Unknown name, estimated Age, Gender

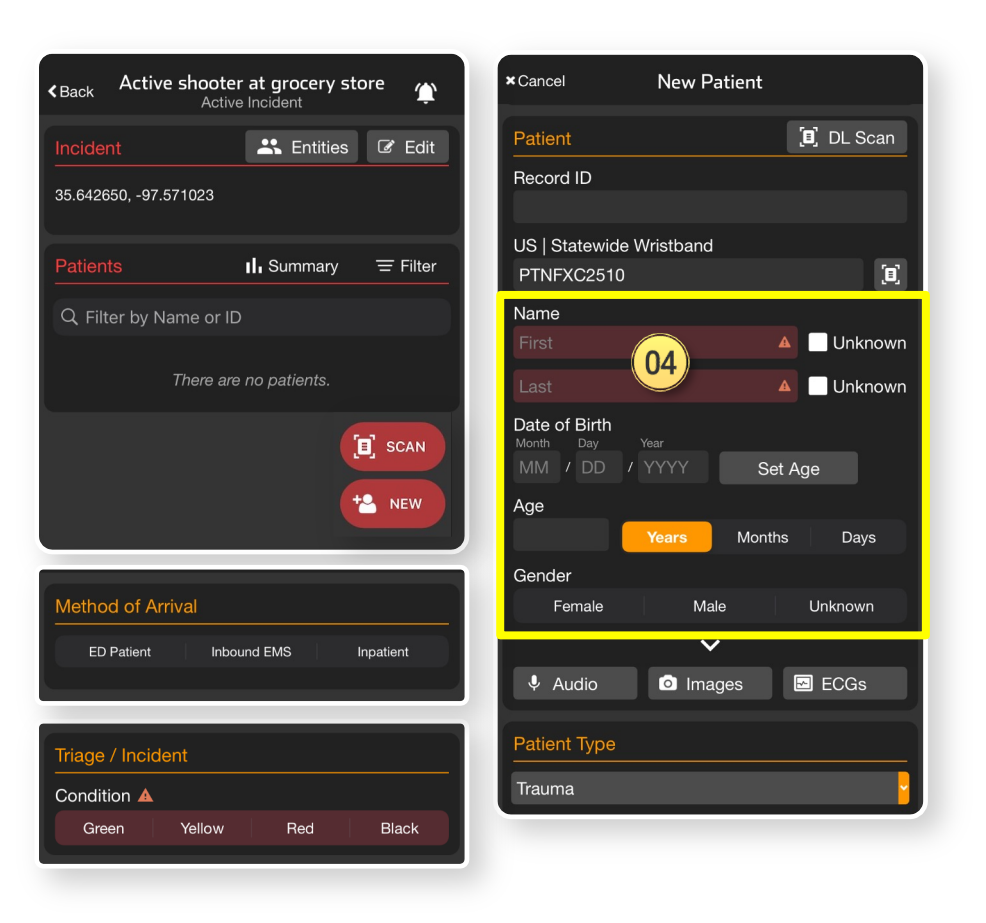

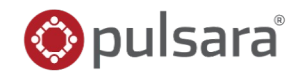

#### OP Apply and Scan Wristband

- Scan wristband to add a patient
  - Adding patients by tapping *NEW* increases the risk of a duplicate
- Patient is automatically added to incident in Incident View
- <sup>02)</sup> Set Method of Arrival
- **O3** Set Triage Condition (Color)

#### Add Patient Demographics

- Scan driver's license (DL), or enter manually
- Rapid: *Unknown* name, estimated *Age*, *Gender*

#### Activate Patient

| KBack Active shooter at grocery store<br>Active Incident ♀ | ×Cancel New Patient                                  | Trauma    |           |
|------------------------------------------------------------|------------------------------------------------------|-----------|-----------|
| Incident Entities 🕼 Edit                                   | Patient                                              | E DL Scan | uma Level |
| 35.642650, -97.571023                                      | Record ID                                            | Chief Com | nplaint   |
| Patients II. Summary = Filter                              | US   Statewide Wristband<br>PTNFXC2510               |           |           |
| Q Filter by Name or ID                                     | Name                                                 |           |           |
| There are no patients.                                     | Last                                                 |           |           |
|                                                            | Date of Birth<br>Month Day Year<br>MM / DD / YYYY Se | Age       | ACTIVATE  |
| New                                                        | Age<br>Years Month                                   | s Days    | 05        |
| Method of Arrival                                          | Gender<br>Female Male                                | Unknown   |           |
| ED Patient Inbound EMS Inpatient                           | ×                                                    |           |           |
|                                                            |                                                      | ECGs      |           |
| Triage / Incident                                          | Patient Type                                         |           |           |
|                                                            | Trauma                                               |           |           |
| Green Yellow Red Black                                     |                                                      |           |           |

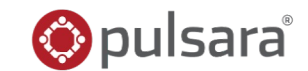

#### OP Apply and Scan Wristband

- Scan wristband to add a patient
  - Adding patients by tapping *NEW* increases the risk of a duplicate
- Patient is automatically added to incident in Incident View
- OP Set Method of Arrival
- **O3** Set Triage Condition (Color)

#### Add Patient Demographics

- Scan driver's license (DL), or enter manually
- Rapid: *Unknown* name, estimated *Age*, *Gender*

#### 05 Activate Patient

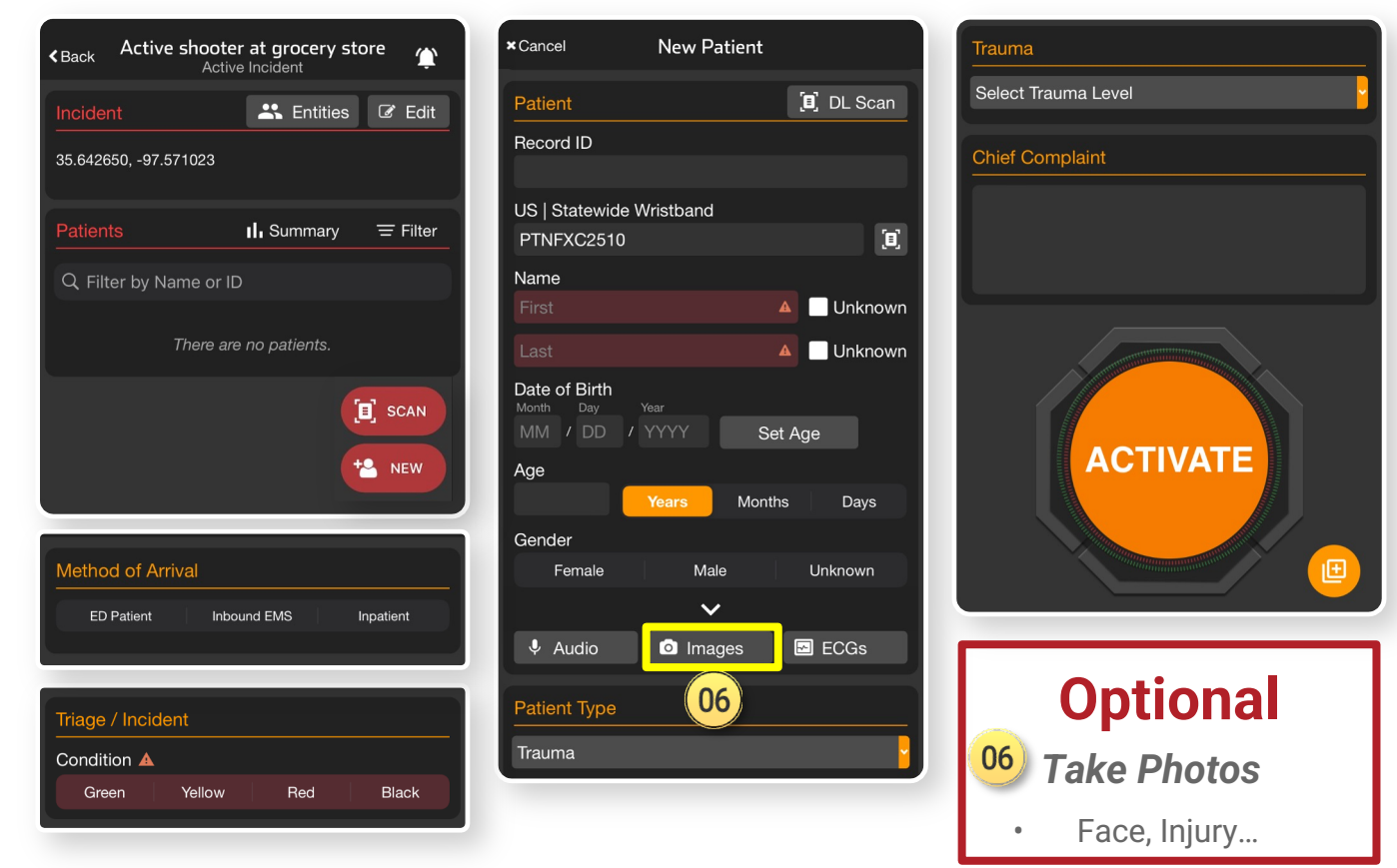

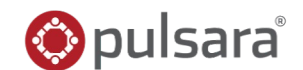

#### OP Apply and Scan Wristband

- Scan wristband to add a patient
  - Adding patients by tapping *NEW* increases the risk of a duplicate
- Patient is automatically added to incident in Incident View
- Set Method of Arrival
- **O3** Set Triage Condition (Color)

#### Add Patient Demographics

- Scan driver's license (DL), or enter manually
- Rapid: *Unknown* name, estimated *Age*, *Gender*

#### Activate Patient

| <back active="" at="" grocery="" shooter="" store<="" th=""><th>*Cancel New Patient</th><th>Trauma</th></back> | *Cancel New Patient                                                                                     | Trauma                            |
|----------------------------------------------------------------------------------------------------|----------------------------------------------------------------------------------------------------|-----------------------------------|
| Incident R Entities & Edit                                                                                     | Patient [1] DL Scan                                                                                     | Select Trauma Level               |
| 35.642650, -97.571023                                                                                          | Record ID                                                                                               | Chief Complaint                   |
| Patients II, Summary = Filter                                                                                  | US   Statewide Wristband<br>PTNFXC2510                                                                  | 07                                |
| Q Filter by Name or ID                                                                                         | Name                                                                                                    |                                   |
| There are no patients.                                                                                         | Last A Unknown                                                                                          |                                   |
| SCAN                                                                                                    | Date of Birth       Month     Day       Year       MM       /       DD       /       YYYY       Set Age | ACTIVATE                          |
|                                                                                                    | Years Months Days                                                                                       |                                   |
| Method of Arrival                                                                                              | Female Male Unknown                                                                                     |                                   |
| ED Patient Inbound EMS Inpatient                                                                               | ↓ Audio 🖸 Images 🖽 ECGs                                                                                 |                                   |
| Triage / Incident                                                                                              | Patient Type                                                                                            | Optional                          |
| Condition A<br>Groop Vallow Red Black                                                                          | Trauma                                                                                                  | <sup>06</sup> Take Photos         |
| Citeri Frilow Neu Black                                                                                        |                                                                                                    | <ul> <li>Face, Injury</li> </ul>  |
|                                                                                                    |                                                                                                    | 07 Chief Complaint                |
|                                                                                                    |                                                                                                    | <ul> <li>Voice-to-text</li> </ul> |

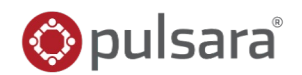

#### OP Apply and Scan Wristband

- Scan wristband to add a patient
  - Adding patients by tapping *NEW* increases the risk of a duplicate
- Patient is automatically added to incident in Incident View
- OP Set Method of Arrival
- **O3** Set Triage Condition (Color)

#### Add Patient Demographics

- Scan driver's license (DL), or enter manually
- Rapid: *Unknown* name, estimated *Age*, *Gender*

#### 05 Activate Patient

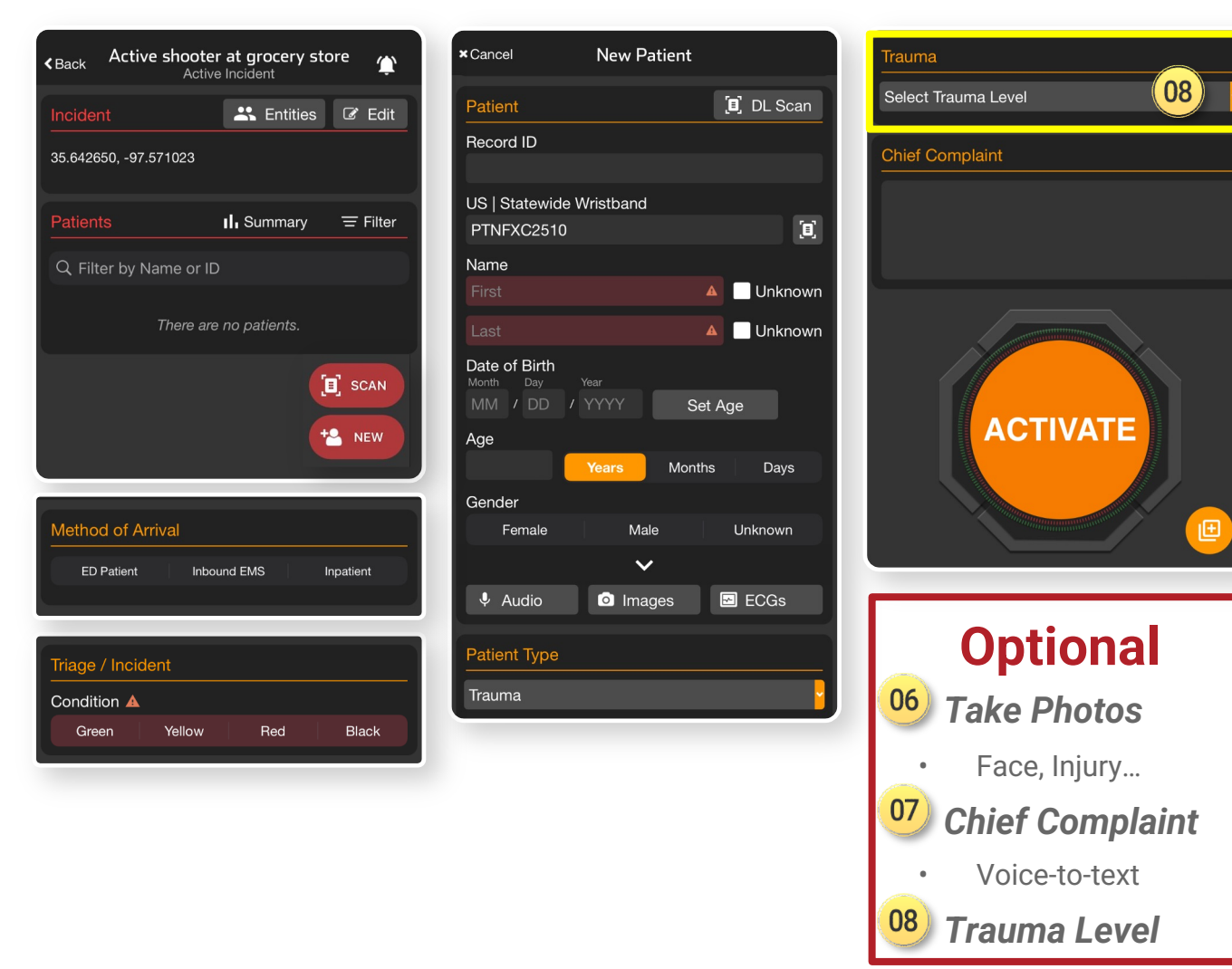

🛞 pulsara°

#### OP Apply and Scan Wristband

- Scan wristband to add a patient
  - Adding patients by tapping *NEW* increases the risk of a duplicate
- Patient is automatically added to incident in Incident View
- Set Method of Arrival
- **O3** Set Triage Condition (Color)

### Add Patient Demographics

- Scan driver's license (DL), or enter manually
- Rapid: *Unknown* name, estimated *Age*, *Gender*

#### 5 Activate Patient

| Back Active shooter at grocery s | store 🏠 🗙 🗙 Sar  | ncel New                                                 | Patient     | Trau   | ma                                |
|----------------------------------|------------------|----------------------------------------------------------|-------------|--------|-----------------------------------|
| Incident Entities                | Bedit Pat        | ient                                                     | (II) DL     | Scan   | ect Trauma Level                  |
| 5.642650, -97.571023             | Rec              | ord ID                                                   |             | Chie   | ef Complaint                      |
| atients II. Summary              |                  | Statewide Wristbar<br>NFXC2510                           | nd          |        |                                   |
| ${\cal Q}$ Filter by Name or ID  | Nar              | ne                                                       |             |        |                                   |
|                                  | Fin              |                                                          | <b>▲</b> U  | nknown |                                   |
| There are no patients.           | La               |                                                          | <b>▲</b> U  | nknown |                                   |
|                                  | Dat<br>Mon<br>MN | e of Birth<br><sup>th Day Year</sup><br>// / DD / YYYY / | Set Age     |        |                                   |
|                                  |                  | e .                                                      |             |        | ACTIVATE                          |
|                                  |                  | Years                                                    | Months [    | Days   |                                   |
| Asthed of Arrival                | Ger              | ider                                                     | Melo I Inim |        |                                   |
|                                  |                  | remale                                                   |             | own    |                                   |
| ED Patient Inbound EMS           | Inpatient        | Audio 🖸 Iri                                              | mages 🖸 EC  | Gs     |                                   |
|                                  |                  |                                                          |             |        | Ontional                          |
| age / Incident                   | Pat              | ient Type                                                |             |        | Optional                          |
| ondition 🔺                       | Tra              | uma                                                      |             | 06     | Take Photos                       |
| Green Yellow Red                 | Black            |                                                          |             |        |                                   |
|                                  |                  |                                                          |             |        | • ⊢ace, Injury                    |
|                                  |                  |                                                          |             | 07     | Chief Complaint                   |
|                                  |                  |                                                          |             |        | <ul> <li>Voice-to-text</li> </ul> |
|                                  |                  |                                                          |             | 30     | 🥑 Trauma Level                    |

🔅 pulsara

#### 01) Apply and Scan Wristband

- Scan wristband to add a patient
  - Adding patients by tapping *NEW* increases the risk of a duplicate
- Patient is automatically added to incident in Incident View
- Set Method of Arrival
- **O3** Set Triage Condition (Color)
- Add Patient Demographics
  - Scan driver's license (DL), or enter manually
  - Rapid: Unknown name, estimated Age, Gender

#### Activate Patient

#### **Triage Section not visible?**

• You are in Patient View (all patients)

Black

Condition A

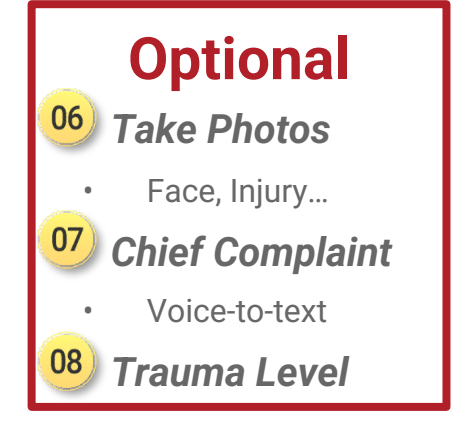

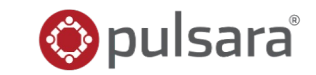

#### OP Apply and Scan Wristband

- Scan wristband to add a patient
  - Adding patients by tapping *NEW* increases the risk of a duplicate
- Patient is automatically added to incident in Incident View
- Set Method of Arrival
- **O3** Set Triage Condition (Color)
- <sup>04</sup> Add Patient Demographics
  - Scan driver's license (DL), or enter manually
  - Rapid: *Unknown* name, estimated *Age*, *Gender*
- 05 Activate Patient

#### **Triage Section not visible?**

- You are in Patient View (all patients)
- Tap 09 Add,

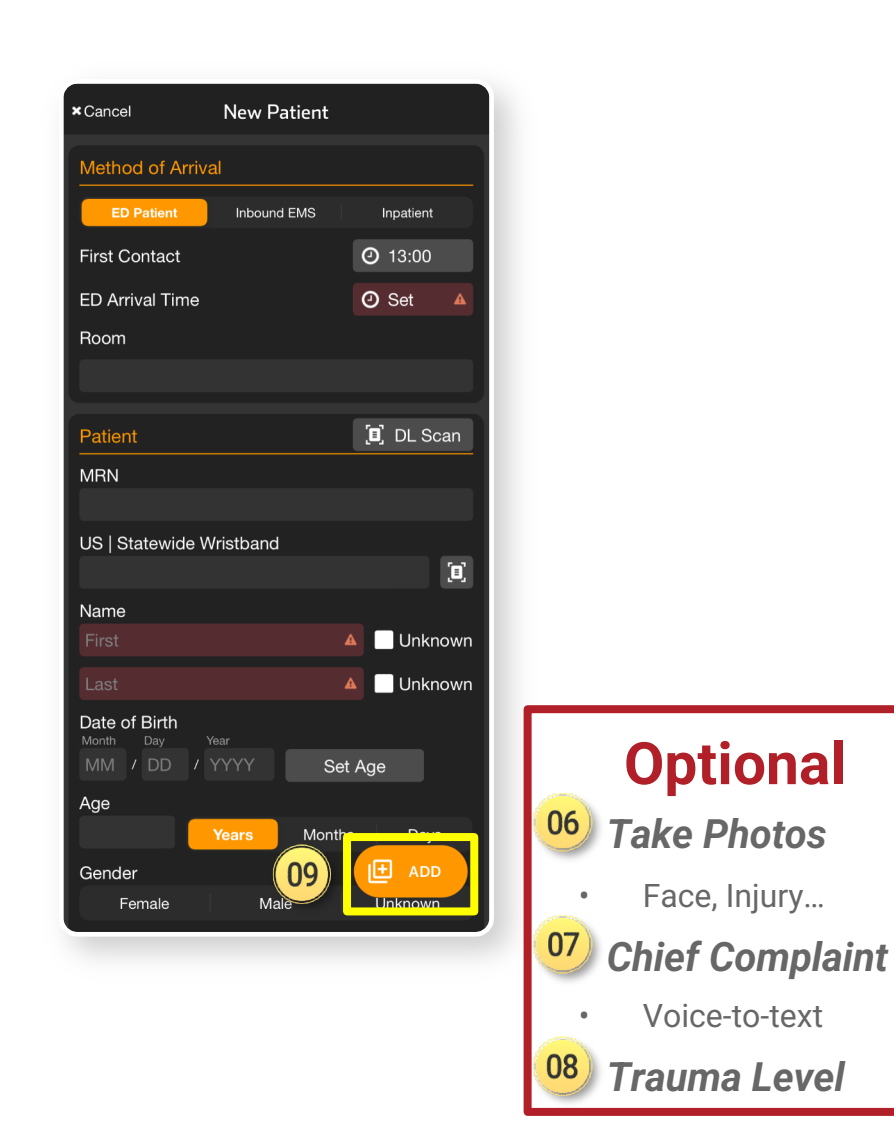

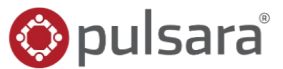

#### **Apply and Scan Wristband** 01

- Scan wristband to add a patient
  - Adding patients by tapping **NEW** 0 increases the risk of a duplicate
- Patient is automatically added to incident in Incident View
- Set Method of Arrival
- 03 Set Triage Condition (Color)
- 04 **Add Patient Demographics** 
  - Scan driver's license (DL), or enter manually
  - Rapid: Unknown name, estimated Age, Gender
- **Activate Patient** 05

#### Triage Section not visible?

- You are in Patient View (all patients)
- Tap 09 Add, then Triage / Incident

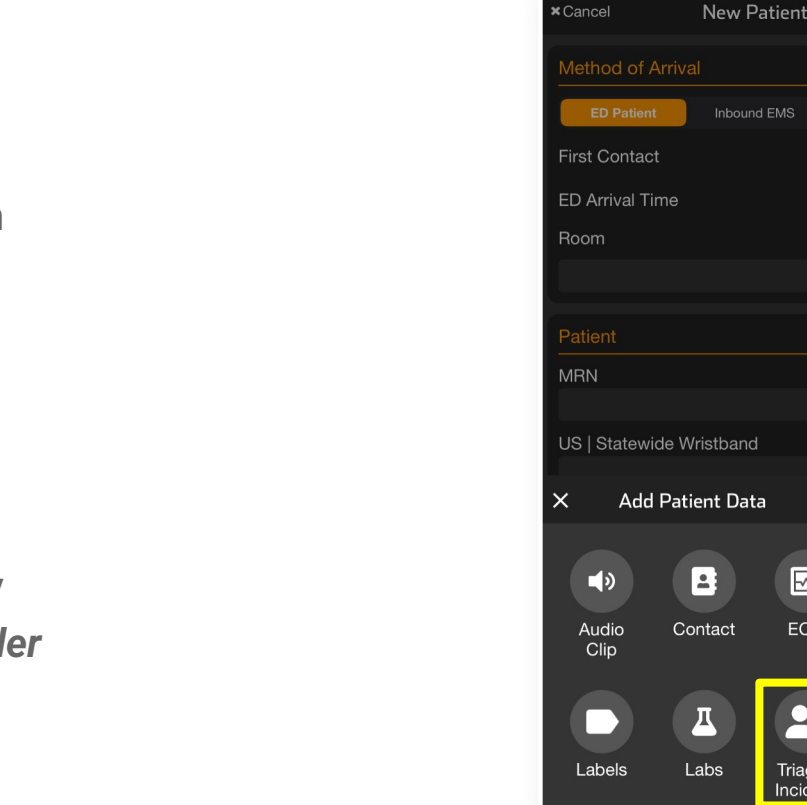

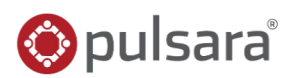

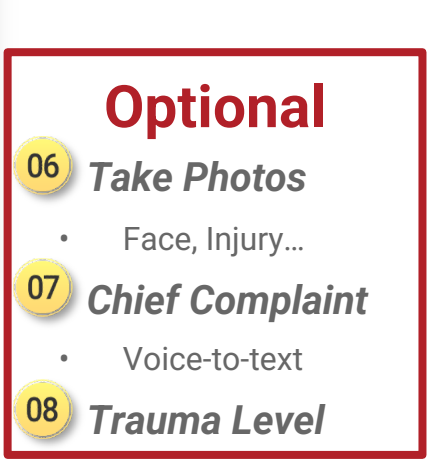

**④** 13:00 O Set

🔲 DL Scan

0

Image

Vitals

ECG

Triage / Incident

#### OP Apply and Scan Wristband

- Scan wristband to add a patient
  - Adding patients by tapping *NEW* increases the risk of a duplicate
- Patient is automatically added to incident in Incident View
- OP Set Method of Arrival
- OBJ Set Triage Condition (Color)
- <sup>04</sup> Add Patient Demographics
  - Scan driver's license (DL), or enter manually
  - Rapid: *Unknown* name, estimated *Age*, *Gender*
- 05 Activate Patient

#### **Triage Section not visible?**

- You are in Patient View (all patients)
- Tap 09 Add, then Triage / Incident
  - Select Incident and Condition

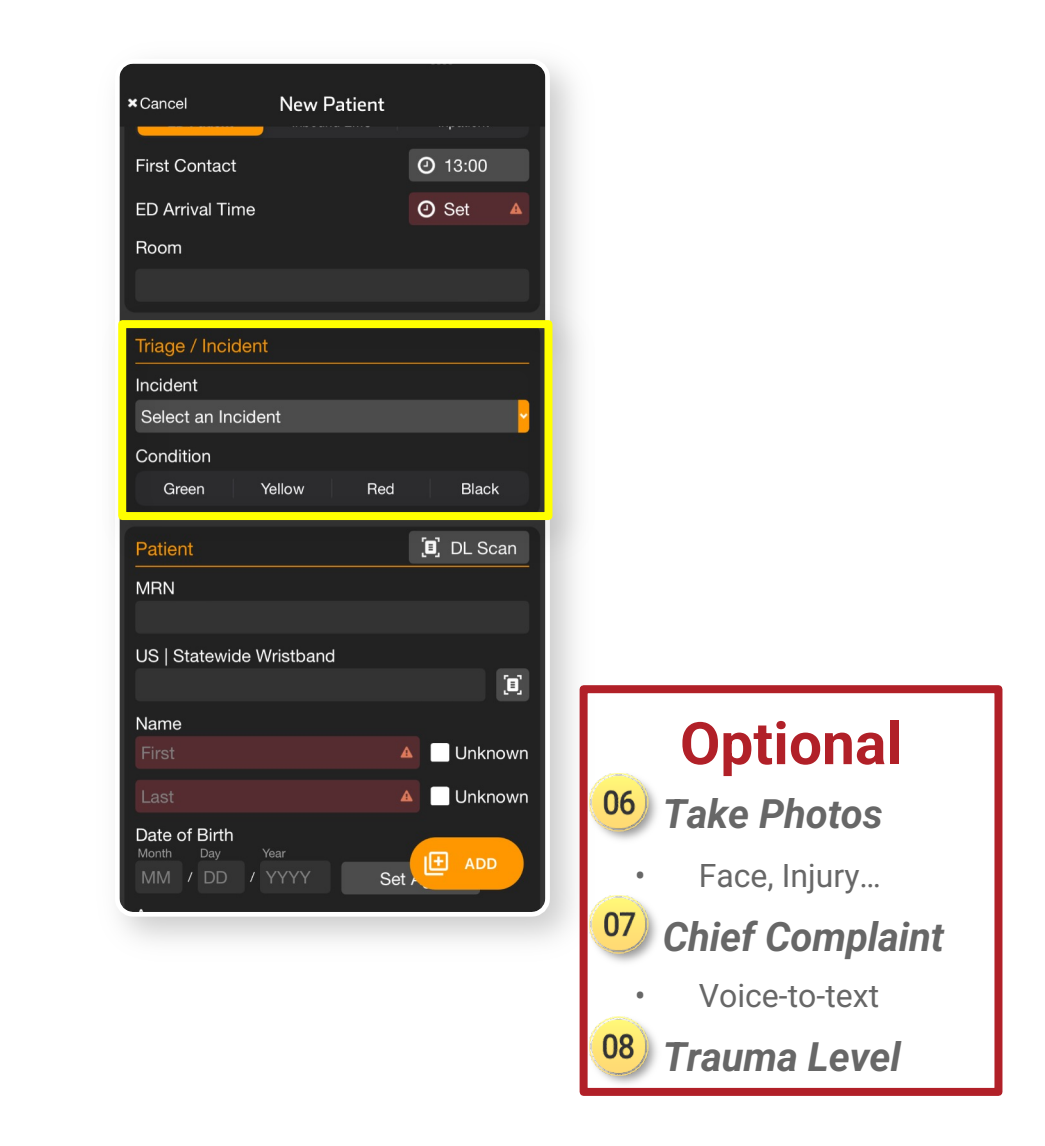

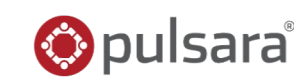